# GUIDE TO FUNDING AND REPORTING

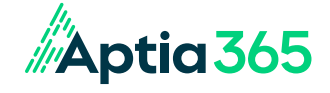

## **TABLE OF CONTENTS**

| CLAIMS BASED FUNDING — FSA, COMMUTER ACCOUNTS & HRA | 2  |
|-----------------------------------------------------|----|
| FSA, COMMUTER ACCOUNT & HRA REPORTS                 | 4  |
| HSA CONTRIBUTION FUNDING                            | 8  |
| HSA REPORTS                                         | 10 |
|                                                     |    |

#### CLAIMS BASED FUNDING - FSA, COMMUTER ACCOUNTS & HRA

This funding method is a Claims Based Funding arrangement where funds are debited from the employer's general asset account as needed to pay eligible claims. Funds are withdrawn as claims and debit card transactions are processed (if applicable). The employer retains participant contributions in its general asset account until funds are needed to reimburse participants. Aptia does not hold any advanced funding.

**Manual/Online Claims:** An ACH withdrawal will be initiated from your company's bank account when claims are processed, which could be daily. The withdrawal will be in one lump sum by check or direct deposit and will equal the amount we need to issue reimbursements to your participants. Aptia will issue the individual reimbursements to your participants from our custodial account.

Prior to funds settling with the employer's bank, Aptia will send an email notification directly to the employer to log in to the employer portal to review the Employer Funding Report. This report will provide details on claim activity, including dollar amounts. The automated email notifications are sent daily (regardless of activity).

**Please note**: For commuter accounts, parking claims can be filed manually or online, but mass transit expenses must be purchased with the benefits debit card.

The table below summarizes the transactions included in the Employer Funding Report that we will directly debit/ credit from the applicable bank account.

| Transaction Settlement                  | Monday    | Tuesday  | Wednesday | Thursday | Friday  | Saturday | Sunday  |
|-----------------------------------------|-----------|----------|-----------|----------|---------|----------|---------|
| Employer Funding Report Sent            | Wednesday | Thursday | Friday    | Saturday | Sunday  | Monday   | Tuesday |
| Funds are Debited from Employer Account | Wednesday | Thursday | Friday    | Monday   | Tuesday | Tuesday  | Tuesday |

#### **Debit Card Settlement Schedule**

unds are Debited from Employer Account Wednesday Thursday Friday Monday Tuesday Tuesday Tuesday Tuesday Please note: This example represents a separate lump sum ACH. Bank holidays may cause a variation to this schedule. Bank processing may also cause a variation to this schedule.

**Debit Card Transactions:** An ACH withdrawal (separate from the Manual/Online Claims ACH withdrawal) will be initiated from the employer's bank account when a debit card transaction is settled, which could be daily. The withdrawal will be in one lump sum and will equal the amount needed to settle debit card transactions for the participants.

Prior to funds settling with the employer's bank, Aptia will send an email notification directly to the employer to log in to the employer portal to review the Employer Funding Report. The Employer Funding Report will provide details on claim activity, including dollar amounts. The automated email notification is sent daily (regardless of activity). Friday and weekend settlements will be posted the following Monday as separate ACH transactions.

**ACH Rejections:** If an ACH is rejected for any reason, this will cause Aptia to stop processing claims and the debit card provider to suspend debit card availability, which may negatively affect participants. Upon resolution of an ACH issue, it may take three to four business days for claim processing and debit card functionality to be restored.

#### **Example ACH Rejections Include:**

- ACH ID/Filters were not provided by the employer to the financial institution authorizing us and our debit card provider to initiate an ACH from the account.
- An ACH dollar limit was set on the employer's bank account, causing an ACH return (we do not recommend setting an ACH dollar limit).

#### Sample Timeline for Restoring Claim Reimbursement (and Debit Card Usage, if Applicable)

- January 14 Employer's bank account rejects ACH attempt. We notify the employer.
- January 14 Employer confirms with us they have contacted their bank and the correction has been made to their bank account.
- January 15 We initiate a second ACH attempt. Federal Reserve requirements do not allow two ACH attempts on the same day.
- January 16-17 ACH attempt settles with the employer's bank account (settlement and/or rejection notifications can take up to two business days to process).
- January 17-18 We receive notification that the ACH attempt was accepted or rejected again. Once ACH is successful, claims processing is restored.

\*It can take up to 24 hours for the ACH attempt to be initiated after receiving confirmation of correction from the employer.

The Reports tab on the portal shows a complete list of summaries related to the employer's benefit plan(s). The homepage will also reflect the most recently created reports. Below is a list of the most common reports. If you have specific reporting needs, contact Aptia to determine which reports are right for you.

| FSA REPORT                                                           | S                                               |                                                                                                    |                                                                                                    |                                                                             |
|----------------------------------------------------------------------|-------------------------------------------------|----------------------------------------------------------------------------------------------------|----------------------------------------------------------------------------------------------------|-----------------------------------------------------------------------------|
| REPORTS                                                              | DATES<br>AVAILABLE                              | DESCRIPTION                                                                                                    | WHY USE THIS REPORT                                                                                                    | HOW TO OBTAIN                                                               |
| <u>Account</u><br>Balance Detail<br><u>Report</u>                    | 1 <sup>st</sup> of month or<br>on demand        | Provides each participant's election,<br>claims paid, deposits and available<br>balance.                                                                                                    | This report provides a snapshot<br>of your FSA plans and an<br>overview of a specific date. Don't<br>use for reconciliation.                                                                                        | Reports tab on the employer portal.                                         |
| <u>Employer</u><br><u>Funding</u><br><u>Report</u>                   | Daily, regardless<br>of activity.               | Summarizes debits and credits to<br>an employer's bank account for<br>participant claim reimbursements and<br>debit card transactions. This report<br>lists out the transactions by type<br>as well as by plan. A monthly report<br>can be added in addition to the daily<br>reports. | This report reconciles an<br>employer's bank transactions that<br>have taken place in response to<br>any claim activity.                                                                                            | Reports tab on the<br>employer portal.                                      |
| Enrollment<br><u>Report</u>                                          | 1 <sup>st</sup> of month or<br>on demand        | Includes data regarding participants'<br>annual elections, employer<br>contributions (if applicable) and<br>payroll contribution amounts.                                                                                                    | This report reviews which<br>participants' enrollments<br>were received as well as their<br>employment status.                                                                                                    | Reports tab on the employer portal.                                         |
| Exception<br>Report                                                  | Each time a<br>contribution file<br>is imported | Shows any errors or warnings that occur on a contribution file.                                                                                                    | This report provides details<br>regarding any records that erred<br>on the contribution file. These<br>errors will need to be corrected<br>and re-imported to process<br>the funds into a participant's<br>account. | Imports tab on the<br>employer portal.                                      |
| <u>Payment</u><br><u>History</u><br><u>Report</u>                    | On demand only                                  | Summarizes the amount issued in checks, direct deposits and debit card transactions (if applicable) for a specified timeframe.                                                                                                    | This report can be used to view<br>all payments and reimbursements<br>during a specific time period.                                                                                                    | Select "Run New Report"<br>under the Reports tab on<br>the employer portal. |
| Pending<br>Repayment<br>Report                                       | By request only                                 | Provides a list of unsubstantiated claims.                                                                                                    | This report can be used to<br>view participants who need to<br>substantiate claims before they<br>become taxable items.                                                                                             | Contact your Account<br>Executive for details<br>regarding this report.     |
| Plan Closing<br>Report                                               | After the plan<br>year has closed.              | Provides final summary of all<br>Deposits, Reimbursements and<br>Repayments. It also provides<br>Participant Forfeiture and any Taxable<br>Items.                                                                                                    | This report provides the overall<br>details for the plan year to<br>reconcile your plan and take any<br>necessary action on participants'<br>taxable items.                                                         | Contact your Account<br>Executive for details<br>regarding this report.     |
| <u>Monthly</u><br><u>Commuter</u><br><u>Voucher</u><br><u>Report</u> | 1st of the month                                | Provides each participant's<br>SmartCommute™ order for the prior<br>month.                                                                                                    | This report reconciles monthly<br>SmartCommute <sup>™</sup> orders from<br>the prior month with what was<br>deducted from payroll.                                                                                  | Reports tab on the employer portal.                                         |

#### FSA, COMMUTER ACCOUNT & HRA REPORTS

Aptia understands the importance of providing reporting and ACH notifications (if applicable) in a timely manner. There are a number of reports available through the employer portal to assist with items such as reconciliation and overall awareness of account activity. The employer has the opportunity to view reports on demand and reports that are automatically generated on a regular basis. Access to the employer portal is designated by the employer.

#### **On Demand Reporting — FSA, Commuter Accounts & HRA**

The employer has the ability to run updated Account Balance Detail, Claims History, Debit Card Status, Debit Card Transaction, Enrollment, Payment History, Reimbursement Detail and Repayments Reports on demand through the employer portal. The Account Balance Detail Report and Enrollment Report are also provided at the beginning of each month. Please see our Guide to On Demand Reporting for more information on running reports on demand.

#### Reports — FSA, Commuter Accounts & HRA

The Reports tab on the portal shows a complete list of summaries related to the employer's benefit plan(s). The homepage will also reflect the most recently created reports. Below is a list of the most common reports. If you have specific reporting needs, contact Aptia to determine which reports are right for you.

#### Account Balance Detail Report — Available on the 1st of Each Month and On Demand

This report is designed to be an overall snapshot of your employee accounts for a specified plan year, including employee's election, claims paid, deposits and available balance.

#### Summary

| Descriptions of each co<br>broken down reporting | olumn are list<br>; on sheet tw | ed on the<br>o.     |                                 | Sample Company<br>Account Balance Detail Report<br>As Of 1/31/20XX |                  |                  |                              |                       |                   |                   |                   |                |  |
|--------------------------------------------------|---------------------------------|---------------------|---------------------------------|--------------------------------------------------------------------|------------------|------------------|------------------------------|-----------------------|-------------------|-------------------|-------------------|----------------|--|
|                                                  |                                 |                     |                                 | Plan Year: 01/01/20XX-12/31/20XX                                   |                  |                  |                              |                       |                   |                   |                   |                |  |
|                                                  |                                 |                     |                                 |                                                                    |                  |                  |                              |                       |                   |                   |                   |                |  |
| Plan                                             | Consumers                       | Election            | Incoming Rollovers              | Outgoing Rollovers                                                 | Paid*            | Refunds          | Pending                      | Pending<br>Repayments | Consumer Deposits | Plan Year Balance | Available Balance | Cash Balance   |  |
| Combination FSA<br>1/01/20XX-12/31/20XX          | 676                             | \$433,090.00        | \$58,210.42                     | \$0.00                                                             | (\$292,158.35)   | \$1,527.32       | (\$3,427.40)                 | (\$23,846.51)         | \$423,662.85      | \$155,372.00      | \$172,337.00      | \$166,337.25   |  |
| Health FSA<br>01/01/20XX-                        | 1663                            | \$2,073,511.00      | \$47,323.86                     | \$0.00                                                             | (\$1,578,856.66) | \$10,340.66      | <b>(\$</b> 3,798.35 <b>)</b> | (\$150,573.81)        | \$1,967,512.73    | \$292,000.76      | \$397,690.76      | \$295,490.84   |  |
| Dependent Care<br>01/01/20XX-                    | 973                             | \$3,478,106.00      | \$0.00                          | \$0.00                                                             | (\$2,607,946.70) | \$0.00           | (\$74,031.08)                | \$0.00                | \$3,287,120.36    | \$444,364.22      | \$605,142.58      | \$679,173.66   |  |
| Transit Account<br>01/01/20XX-                   | 475                             | \$741,000.00        | \$910.00                        | (\$121,979.93)                                                     | (\$424,999.39)   | <b>\$</b> 196.50 | <b>(</b> \$3,027.31)         | \$0.00                | \$547,506.52      | N/A               | (\$1,393.61)      | \$1,633.70     |  |
| Parking Account<br>01/01/20XX-                   | 249                             | \$747,000.00        | \$0.00                          | (\$51,607.36)                                                      | (\$229,422.85)   | \$0.00           | <b>(\$2</b> ,009.17)         | \$0.00                | \$283,500.35      | N/A               | \$460.97          | \$2,470.14     |  |
|                                                  |                                 |                     |                                 |                                                                    |                  |                  |                              | Pending               |                   |                   |                   |                |  |
|                                                  | Consumers                       | Election            | Incoming Rollovers              | Outgoing Rollovers                                                 | Paid*            | Refunds          | Pending                      | Repayments            | Consumer Deposits | Plan Year Balance | Available Balance | Cash Balance   |  |
| Grand Totals:                                    | 3151                            | \$7,472,707.00      | \$106,444.28                    | (\$173,587.29)                                                     | (\$5,133,383.95) | \$12,064.48      | (\$86,293.31)                | (\$174,420.32)        | \$6,509,302.81    | \$891,/36.98      | \$1,174,237.70    | \$1,145,105.59 |  |
| * Paid amounts are based on                      | the date the pay                | ment is generated r | not the effective date of the p | payment.                                                           |                  |                  |                              |                       |                   |                   |                   |                |  |

#### Detail (Colum A-K)

| Company Name  | Plan year for<br>the reporting<br>period | The plan(s) the<br>participant is enrolled in<br>for the current plan year | Participant ID as<br>assigned by the<br>Employer | Participant<br>employment status | Name of the pa<br>in the plan | E<br>Name of the participant enrolled e<br>in the plan<br>c |                    | Amount the<br>participant<br>elected for the<br>plan year | Plan balance that is<br>carried over as<br>credits to the plan<br>year, if applicable | Total of claims paid<br>YTD. Includes<br>reimbursement and<br>debit card transactions |
|---------------|------------------------------------------|----------------------------------------------------------------------------|--------------------------------------------------|----------------------------------|-------------------------------|-------------------------------------------------------------|--------------------|-----------------------------------------------------------|---------------------------------------------------------------------------------------|---------------------------------------------------------------------------------------|
|               |                                          |                                                                            |                                                  |                                  |                               |                                                             | Election Effective | Election                                                  |                                                                                       |                                                                                       |
| Employer Name | Plan Year                                | Plan                                                                       | Identifier                                       | Employment Status                | Last Name                     | First Name                                                  | Date               | Termination Date                                          | Election                                                                              | Incoming Rollovers                                                                    |
| Sample        | 01/01/20XX-                              | Health FSA 01/01/20XX-                                                     | 11111                                            | Terminated                       | Sample                        | Name                                                        | 1/1/20XX           | 1/29/20XX                                                 | \$1,000.00                                                                            | \$0.00                                                                                |
| Company       | 12/31/20XX                               | 12/31/20XX                                                                 |                                                  | (1/29/2016)                      |                               |                                                             |                    |                                                           |                                                                                       |                                                                                       |
| Sample        | 01/01/20XX-                              | Dependent Care                                                             | 22222                                            | Active (3/30/2015)               | Sample                        | Name                                                        | 1/1/20XX           |                                                           | \$2,500.00                                                                            | \$0.00                                                                                |
| Company       | 12/31/20XX                               | 01/01/20XX-12/31/20XX                                                      |                                                  |                                  |                               |                                                             |                    |                                                           |                                                                                       |                                                                                       |
| Sample        | 01/01/20XX-                              | Health FSA 01/01/20XX-                                                     | 33333                                            | Active (10/26/2015)              | Sample                        | Name                                                        | 1/1/20XX           |                                                           | \$1,000.00                                                                            | \$0.00                                                                                |
| Company       | 12/31/20XX                               | 12/31/20XX                                                                 |                                                  |                                  |                               |                                                             |                    |                                                           |                                                                                       |                                                                                       |
| Sample        | 01/01/20XX-                              | Health FSA 01/01/20XX-                                                     | 44444                                            | Active (2/2/2015)                | Sample                        | Name                                                        | 8/1/20XX           |                                                           | \$60.00                                                                               | \$0.00                                                                                |
| Company       | 12/31/20XX                               | 12/31/20XX                                                                 |                                                  |                                  |                               |                                                             |                    |                                                           |                                                                                       |                                                                                       |
| Sample        | 01/01/20XX-                              | Health FSA 01/01/20XX-                                                     | 55555                                            | Active (6/27/2016)               | Sample                        | Name                                                        | 7/1/20XX           |                                                           | \$500.00                                                                              | \$0.00                                                                                |
| Company       | 12/31/20XX                               | 12/31/20XX                                                                 |                                                  |                                  |                               |                                                             |                    |                                                           |                                                                                       |                                                                                       |
| Sample        | 01/01/20XX-                              | Parking Account                                                            | 66666                                            | Terminated                       | Sample                        | Name                                                        | 1/1/20XX           | 2/19/2016                                                 | \$3,060.00                                                                            | \$0.00                                                                                |
| Company       | 12/31/20XX                               | 01/01/20XX-12/31/20XX                                                      |                                                  | (2/19/2016)                      |                               |                                                             |                    |                                                           |                                                                                       |                                                                                       |
| Sample        | 01/01/20XX-                              | Combination FSA                                                            | 77777                                            | Active (10/29/2001)              | Sample                        | Name                                                        | 1/1/20XX           |                                                           | \$2,550.00                                                                            | \$0.00                                                                                |
| Company       | 12/31/20XX                               | 01/01/20XX-12/31/20XX                                                      |                                                  |                                  |                               |                                                             |                    |                                                           |                                                                                       |                                                                                       |

#### Detail (Column L-T)

| Total of claims paid<br>YTD. Includes<br>reimbursements and<br>debit card transactions | Any merchant<br>refunds applied<br>to the debit card | Reimbursements<br>approved but<br>not yet paid | Paid claims (debit card<br>s and/or reimbursements) that<br>are considered ineligible and<br>require repayment or further<br>substantiation to the plan | Debit card charges that<br>have been pulled from<br>available balance but not<br>yet paid to the merchant | YTD participant payroll<br>contributions applied | Balance used to determine whether<br>or not a claim will be approved for<br>payment when the account is<br>funded based on contributions and<br>not 100% available from the start of<br>the plan year | Election minus paid and<br>pending claims and debit<br>card preauthorizations | Deposits minus paid claims<br>and pending repayments |
|----------------------------------------------------------------------------------------|------------------------------------------------------|------------------------------------------------|----------------------------------------------------------------------------------------------------|----------------------------------------------------------------------------------------------------|--------------------------------------------------|----------------------------------------------------------------------------------------------------|-------------------------------------------------------------------------------|------------------------------------------------------|
| Paid*                                                                                  | Refunds                                              | Pendina                                        | Pending Repayments                                                                                                    | Debit Card<br>Preauthorizations                                                                           | Consumer Deposits                                | Plan Year Balance                                                                                                    | Available Balance                                                             | Cash Balance                                         |
| (\$60.00)                                                                              | \$0.00                                               | \$0.00                                         | \$0.00                                                                                                    | \$0.00                                                                                                    | \$76.92                                          | (\$60.00)                                                                                                    | \$940.00                                                                      | \$16.92                                              |
| (\$2,292.00)                                                                           | \$0.00                                               | \$0.00                                         | \$0.00                                                                                                    | \$0.00                                                                                                    | \$2,499.90                                       | \$208.00                                                                                                    | \$207.90                                                                      | \$207.90                                             |
| (\$899.00)                                                                             | \$0.00                                               | \$0.00                                         | \$0.00                                                                                                    | \$0.00                                                                                                    | \$999.96                                         | N/A                                                                                                    | \$101.00                                                                      | \$100.96                                             |
| \$0.00                                                                                 | \$0.00                                               | \$0.00                                         | \$0.00                                                                                                    | \$0.00                                                                                                    | \$59.95                                          | N/A                                                                                                    | \$60.00                                                                       | \$59.95                                              |
| (\$500.00)                                                                             | \$0.00                                               | \$0.00                                         | \$0.00                                                                                                    | \$0.00                                                                                                    | \$538.44                                         | N/A                                                                                                    | \$0.00                                                                        | \$38.44                                              |
| (\$1,008.87)                                                                           | \$0.00                                               | \$0.00                                         | \$0.00                                                                                                    | \$0.00                                                                                                    | \$294.24                                         | (\$1,008.87)                                                                                                    | \$1,541.13                                                                    | (\$714.63)                                           |
| (\$2,550.00)                                                                           | \$0.00                                               | \$0.00                                         | \$0.00                                                                                                    | \$0.00                                                                                                    | \$2,550.00                                       | N/A                                                                                                    | \$0.00                                                                        | \$0.00                                               |
| (\$1,564.90)                                                                           | \$0.00                                               | \$0.00                                         | \$0.00                                                                                                    | (\$10.00)                                                                                                 | \$1,471.20                                       | N/A                                                                                                    | \$975.10                                                                      | (\$93.70)                                            |
| (\$1,999.80)                                                                           | \$0.00                                               | \$0.00                                         | \$0.00                                                                                                    | \$0.00                                                                                                    | \$1,076.88                                       | N/A                                                                                                    | \$0.20                                                                        | (\$922.92)                                           |

#### **Employer Funding Report**

An email will be sent to the employer to notify them that the report has been generated and is available on the employer portal. For Contribution Based Funding, this report provides details on all claim activity that took place throughout the month.

#### **Contribution Based Funding Sheet 1**

| The Employer Funding Report provides details on all claim activity. The report encompasses claim reimbursements, debit card transactions, and repayments. | Sample Compar<br>Employer Funding F<br>2/11/20XX - 2/11/20 | ny<br>Report<br>DXX                                      |
|----------------------------------------------------------------------------------------------------|------------------------------------------------------------|----------------------------------------------------------|
| SUMMARY                                                                                                    |                                                            |                                                          |
| SUMMARY BY TRANSACTION TYPES                                                                                                    |                                                            | The report lists out the transactions by type as well as |
| Account Number xxxxxx1234                                                                                                    |                                                            | by plan. The "Grand Total by                             |
| Debit Card Reimbursements                                                                                                    | \$11,081.52                                                | Transaction Types" outlines                              |
| Employee Funding Adjustments                                                                                                    | (\$187.04)                                                 | the total of all transactions.                           |
| Total                                                                                                    | \$10,894.48                                                |                                                          |
| Account Number xxxxx0360 Total                                                                                                    | \$10,894.48                                                |                                                          |
| Grand Total by Transaction Types                                                                                                    | \$10,894.48                                                |                                                          |
| SUMMARY BY PLAN                                                                                                    |                                                            |                                                          |
| Account Number xxxxxx1234                                                                                                    |                                                            |                                                          |
| 01/01/20XX-12/31/20XX                                                                                                    |                                                            |                                                          |
| Health FSA 01/01/20XX-12/31/20XX                                                                                                    | \$8,986.23                                                 |                                                          |
| Combination FSA 01/01/20XX-12/31/20XX                                                                                                    | \$25.00                                                    |                                                          |
| Dependent Care 01/01/20XX-12/31/20XX                                                                                                    | \$588.00                                                   |                                                          |
| Parking Account 01/01/20XX-12/31/20XX                                                                                                    | \$031.25<br>\$464.00                                       |                                                          |
| 01/01/20XX-12/31/20XX Total                                                                                                    | \$10,894.48                                                |                                                          |
| Total                                                                                                    | \$10,894.48                                                |                                                          |
| Account Number xxxxxx1234 Total                                                                                                    | \$10,894.48                                                |                                                          |
| Grand Total by Plan                                                                                                    | \$10,894.48                                                |                                                          |
|                                                                                                    |                                                            |                                                          |

#### **Contribution Based Funding Sheet 2**

| Туре              | Identifier | Employee Last Name | Employee First Name | Plan                      | Plan Year   | Division | Account Number | Amount Method | Source Code | Check/Payment Number Contribution Da | t Effective Date | Status | Notes |
|-------------------|------------|--------------------|---------------------|---------------------------|-------------|----------|----------------|---------------|-------------|--------------------------------------|------------------|--------|-------|
| EMPLOYEE FUNDING  | 1111       | Name               | Sample              | Health FSA                | 01/01/20XX- | ABC      | xxxxxxx1234    | (\$187.04) DC | DC          | N/A N/A                              | 2/10/2017        | Refund | N/A   |
| ADJUSTMENT        |            |                    |                     | 01/01/20XX-<br>12/31/20XX | 12/31/20XX  |          |                |               |             |                                      |                  |        |       |
| REIMBURSEMENT     | 2222       | Name               | Sample              | Dependent Care            | 01/01/20XX- | GHI      | xxxxxxx1234    | \$240.00 DC   | DC          | 170924994 N/A                        | 2/10/2017        | N/A    | N/A   |
|                   |            |                    |                     | 12/31/20XX-               | 12/31/20XX  |          |                |               |             |                                      |                  |        |       |
| REIMBURSEMENT     | 3333       | Name               | Sample              | Dependent Care            | 01/01/20XX- | ABC      | xxxxxx1234     | \$3.91 DC     | DC          | 170927772 N/A                        | 2/10/2017        | N/A    | N/A   |
|                   |            |                    |                     | 01/01/20XX-<br>12/31/20XX | 12/31/20XX  |          |                |               |             |                                      |                  |        |       |
| REIMBURSEMENT     | 4444       | Name               | Sample              | Parking Account           | 01/01/20XX- | ABC      | xxxxxxx1234    | \$20.00 DC    | DC          | 170706182 N/A                        | 2/10/2017        | N/A    | N/A   |
|                   |            |                    |                     | 01/01/20XX-               | 12/31/20XX  |          |                |               |             |                                      |                  |        |       |
| REIMBURSEMENT     | 5555       | Name               | Sample              | Combination FSA           | 01/01/20XX- | DEF      | xxxxxx1234     | \$367.59 DC   | DC          | 171116142 N/A                        | 2/10/2017        | N/A    | N/A   |
|                   |            |                    |                     | 01/01/20XX-               | 12/31/20XX  |          |                |               |             |                                      |                  |        |       |
| REIMBURSEMENT     | 6666       | Name               | Sample              | Combination ESA           | 01/01/20XX- | ABC      | xxxxxxx1234    | \$30.00 DC    | DC          | 171108050 N/A                        | 2/10/2017        | N/A    | N/A   |
|                   |            |                    |                     | 01/01/20XX-               | 12/31/20XX  |          |                |               |             |                                      |                  |        |       |
| DEIMBUDSEMENT     | 7777       | Nama               | Sample              | 12/31/20XX                | 01/01/2022  | CHI      | vnnnn 1924     | \$20.00 DC    | DC          | 171105761 N/A                        | 2/10/2017        | NIA    | NVA   |
| REIWIDORSEIWIEINI |            | name               | Sample              | 01/01/20XX-               | 12/31/20XX  | GIII     | XXXXXX 1234    | 430.00 DC     | 00          | 171105761 N/A                        | 2/10/2017        | DW/A   | 19075 |

#### Enrollment Report — Available on the 1<sup>st</sup> of Each Month and On Demand

Provides data regarding employees' annual elections, employer contributions (if applicable) and payroll deduction amounts for a specified plan year.

|                                                     |                                                         |                                                                        |                                                                         |                                                                |                   |                                                                                | Sample C                                                          | ompany                                              |                            |                                                 |                      |                    |                                                                    |                                                         |
|-----------------------------------------------------|---------------------------------------------------------|------------------------------------------------------------------------|-------------------------------------------------------------------------|----------------------------------------------------------------|-------------------|--------------------------------------------------------------------------------|-------------------------------------------------------------------|-----------------------------------------------------|----------------------------|-------------------------------------------------|----------------------|--------------------|--------------------------------------------------------------------|---------------------------------------------------------|
|                                                     |                                                         |                                                                        |                                                                         |                                                                |                   | Mem                                                                            | ber Enrol                                                         | lment Re                                            | epo                        | ort                                             |                      |                    |                                                                    |                                                         |
|                                                     |                                                         |                                                                        |                                                                         |                                                                |                   |                                                                                | As of 12/3                                                        | 31/20XX                                             |                            |                                                 |                      |                    |                                                                    |                                                         |
|                                                     |                                                         |                                                                        |                                                                         |                                                                |                   | Plan Ve                                                                        | ar: 1/1/20                                                        | XX - 12/3                                           | 1/20                       | XX                                              |                      |                    |                                                                    |                                                         |
|                                                     |                                                         |                                                                        |                                                                         |                                                                |                   | Tian re                                                                        | ar. 1/1/20.                                                       | /01 - 12/0                                          | 1720                       | ,,,,,                                           |                      |                    |                                                                    |                                                         |
| Participant 1<br>as assigned<br>by the<br>Employer. | D Name of the<br>participant<br>enrolled in<br>the plan | Effective date of the<br>election. Displayed in<br>report detail only. | Employment Status of<br>the participant in the<br>plan. (see key below) | The date a<br>participants'<br>enroliment was<br>last updated. |                   | The plan(s) the<br>participant is<br>enrolled in for the<br>current plan year. | The amou<br>employer i<br>contributin<br>plan, for a<br>HRA and H | nt the<br>is<br>ig to the<br>pplicable<br>ISA plans | Am<br>pari<br>elec<br>plar | ount the<br>ticipant<br>cted for the<br>n year. |                      |                    | Preferred and secondary<br>reimbursement method<br>(see key below) | How the enrollments<br>are received.<br>(see key below) |
| Identifier                                          | Participant<br>Name                                     | Effective Date                                                         | Status                                                                  | Last Update                                                    | First Pay<br>Date | Plan Name                                                                      | Employer<br>Contributio                                           | on                                                  | Ele                        | ction                                           | Payroll<br>Deduction | Total<br>Deduction | Reim Method                                                        | Enroll<br>Method                                        |
| 44444                                               | Name,                                                   | 01/01/20XX                                                             | Α                                                                       | 10/21/20XX                                                     | N/A               | Dependent Care                                                                 | \$0.00                                                            |                                                     | \$                         | 5,000.00                                        | N/A                  | N/A                | DC (DD)                                                            | F                                                       |
| 66666                                               | Name,                                                   | 01/01/20XX                                                             | A                                                                       | 10/21/20XX                                                     | N/A               | Health FSA                                                                     | \$0.00                                                            |                                                     | \$                         | 2,500.00                                        | N/A                  | N/A                | DC (DD)                                                            | F                                                       |
| 11111                                               | Name,                                                   | 01/01/20XX                                                             | A                                                                       | 11/17/20XX                                                     | N/A               | Combination FSA                                                                | \$0.00                                                            |                                                     | \$                         | 2,600.00                                        | N/A                  | N/A                | DC (DD)                                                            | F                                                       |
| 22222                                               | Name,                                                   | 01/01/20XX                                                             | A                                                                       | 11/11/20XX                                                     | N/A               | Health FSA                                                                     | \$0.00                                                            |                                                     | \$                         | 1,500.00                                        | N/A                  | N/A                | DC (CK)                                                            | F                                                       |
| 77777                                               | Name,                                                   | 01/01/20XX                                                             | A                                                                       | 11/17/20XX                                                     | N/A               | Transit Account                                                                | \$0.00                                                            |                                                     | \$                         | 3,060.00                                        | N/A                  | N/A                | DC (DD)                                                            | F                                                       |
| 33333                                               | Name,                                                   | 01/01/20XX                                                             | A                                                                       | 11/11/20XX                                                     | N/A               | Parking Account                                                                | \$0.00                                                            |                                                     | \$                         | 3,060.00                                        | N/A                  | N/A                | DC (CK)                                                            | F                                                       |
| Total Elect                                         | ions and Contr                                          | ibutions by Plan:                                                      |                                                                         |                                                                |                   |                                                                                |                                                                   |                                                     |                            |                                                 |                      |                    |                                                                    |                                                         |
| Plan                                                |                                                         |                                                                        |                                                                         |                                                                | Election          | Employer                                                                       | Contribution                                                      |                                                     |                            | Total En                                        | oliments             |                    |                                                                    |                                                         |
| Health FSA                                          |                                                         |                                                                        | \$                                                                      |                                                                | 4,000.00          |                                                                                | \$0.00                                                            |                                                     |                            |                                                 | 2                    |                    |                                                                    |                                                         |
| Combination                                         | FSA                                                     |                                                                        | \$                                                                      |                                                                | 2,600.00          | •                                                                              | \$0.00                                                            |                                                     |                            |                                                 | 1                    |                    |                                                                    |                                                         |
| Dependent (                                         | Care                                                    |                                                                        | \$                                                                      |                                                                | 5,000.00          | •                                                                              | \$0.00                                                            |                                                     |                            |                                                 | 1                    |                    |                                                                    |                                                         |
| Transit Acco                                        | unt                                                     |                                                                        | \$                                                                      |                                                                | 3,060.00          |                                                                                | \$0.00<br>(\$0.00/mo)                                             |                                                     |                            |                                                 | 1                    |                    |                                                                    |                                                         |
| Parking Acco                                        | ount                                                    |                                                                        | \$                                                                      |                                                                | 3,060.00          |                                                                                | \$0.00<br>(\$0.00/mo)                                             |                                                     |                            |                                                 | 1                    |                    |                                                                    |                                                         |
| Key                                                 |                                                         |                                                                        |                                                                         |                                                                |                   |                                                                                |                                                                   |                                                     |                            |                                                 |                      |                    |                                                                    |                                                         |
| Status                                              |                                                         |                                                                        | Reimbursement Me                                                        | thod                                                           |                   |                                                                                | Enroll M                                                          | ethod                                               |                            |                                                 |                      |                    |                                                                    |                                                         |
| A A                                                 | tive                                                    |                                                                        | СК                                                                      | Check                                                          |                   |                                                                                | С                                                                 | Consumer                                            |                            |                                                 |                      |                    |                                                                    |                                                         |
| LOA Le                                              | ave of Absence                                          |                                                                        | DD                                                                      | Direct Deposit                                                 |                   |                                                                                | Ē                                                                 | Employer                                            |                            |                                                 |                      |                    |                                                                    |                                                         |
| c c                                                 | OBRA                                                    |                                                                        | RC                                                                      | Reimbursement                                                  | Card              |                                                                                | F                                                                 | File                                                |                            |                                                 |                      |                    |                                                                    |                                                         |
| L/O La                                              | id-Off                                                  |                                                                        | DC                                                                      | Debit Card                                                     |                   |                                                                                | M                                                                 | Manual                                              |                            |                                                 |                      |                    |                                                                    |                                                         |
| R R                                                 | etired                                                  |                                                                        |                                                                         |                                                                |                   |                                                                                | WS                                                                | Web Servic                                          | се                         |                                                 |                      |                    |                                                                    |                                                         |
| T TO                                                | rminated                                                |                                                                        |                                                                         |                                                                |                   |                                                                                | A                                                                 | Auto Enroll                                         |                            |                                                 |                      |                    |                                                                    |                                                         |

#### Payment History Report — Available On Demand

Provides data regarding participant payments and reimbursements made during a specified period of time.

#### Summary

| Sample Company            |                                |                      |                                                                                   |  |  |  |  |  |  |  |
|---------------------------|--------------------------------|----------------------|-----------------------------------------------------------------------------------|--|--|--|--|--|--|--|
|                           |                                | Payment History Repo | rt                                                                                |  |  |  |  |  |  |  |
|                           |                                | 1/1/20XX - 1/31/20XX |                                                                                   |  |  |  |  |  |  |  |
| 0                         |                                |                      |                                                                                   |  |  |  |  |  |  |  |
| Summary                   |                                |                      |                                                                                   |  |  |  |  |  |  |  |
| PAYMENT SUMMARY BY METHOD |                                |                      |                                                                                   |  |  |  |  |  |  |  |
| Method                    | Amount                         | Number of Payments   |                                                                                   |  |  |  |  |  |  |  |
| Checks                    | \$3,818.39                     | 9                    | Total amount and number of all payments made via check this reporting period      |  |  |  |  |  |  |  |
| Debit Card                | \$100,446.81                   | 997                  | Total amount and number of all payments made via debit card this reporting period |  |  |  |  |  |  |  |
| Electronic Funds Transfer | \$6,425.97                     | 21                   | Total amount and number of all payments made via eft this reporting period        |  |  |  |  |  |  |  |
| Total Payments:           | \$110,691.17                   | 1027                 |                                                                                   |  |  |  |  |  |  |  |
| Repayments                | (\$106.12)                     | 3                    | Total amount and number of repayments participants paid back to the plan for      |  |  |  |  |  |  |  |
|                           |                                |                      | ineligible expenses during this reporting period                                  |  |  |  |  |  |  |  |
| Grand Total:              | \$110,585.05                   |                      |                                                                                   |  |  |  |  |  |  |  |
|                           |                                |                      |                                                                                   |  |  |  |  |  |  |  |
|                           | Grand total amount of all pays | ments made,          |                                                                                   |  |  |  |  |  |  |  |
|                           | minus repayments for this rep  | orting period        |                                                                                   |  |  |  |  |  |  |  |
|                           |                                |                      |                                                                                   |  |  |  |  |  |  |  |

#### Detail

Checks: The individual dollar amount of checks issued to participants for the reporting period.

| Participant ID as<br>assigned by the<br>Employer | Name of the<br>participant enrolled in<br>the plan | Check number for<br>reimbursed claim | Date the claim<br>reimbursement<br>was processed | Check date of<br>reimbursed claim | Plan(s) the participant is<br>enrolled in for the current<br>plan year | Plan year for the reporting<br>period | Dollar amount of the<br>reimbursed claim | Status of the<br>reimbursed claim |
|--------------------------------------------------|----------------------------------------------------|--------------------------------------|--------------------------------------------------|-----------------------------------|------------------------------------------------------------------------|---------------------------------------|------------------------------------------|-----------------------------------|
| Identifier                                       | Participant Name                                   | Check No.                            | Reim Date                                        | Check Date                        | Plan                                                                   | Plan Year                             | Amount                                   | Status                            |
| 1111                                             | Name, Sample                                       | 1234                                 | 1/3/20XX                                         | 1/3/20XX                          | Dependent Care                                                         | 01/01/2016-12/31/2016                 | \$844.61                                 | Paid                              |
| 2222                                             | Name, Sample                                       | 5678                                 | 1/3/20XX                                         | 1/3/20XX                          | Dependent Care                                                         | 01/01/20XX-12/31/20XX                 | \$102.04                                 | Paid                              |
| 3333                                             | Name, Sample                                       | 9876                                 | 1/4/20XX                                         | 1/4/20XX                          | Combination FSA                                                        | 01/01/20XX-12/31/20XX                 | \$348.43                                 | Paid                              |
| 4444                                             | Name, Sample                                       | 5432                                 | 1/6/20XX                                         | 1/6/20XX                          | Health FSA                                                             | 01/01/20XX-12/31/20XX                 | \$26.12                                  | Paid                              |
| 5555                                             | Name, Sample                                       | 4321                                 | 1/6/20XX                                         | 1/6/20XX                          | Combination FSA                                                        | 01/01/20XX-12/31/20XX                 | \$27.56                                  | Paid to Provider                  |
| 6666                                             | Name, Sample                                       | 6543                                 | 1/10/20XX                                        | 1/10/20XX                         | Dependent Care                                                         | 01/01/20XX-12/31/20XX                 | \$136.40                                 | Paid                              |
| 7777                                             | Name, Sample                                       | 8765                                 | 1/17/20XX                                        | 1/17/20XX                         | Health FSA                                                             | 01/01/20XX-12/31/20XX                 | \$40.24                                  | Paid                              |
| 8888                                             | Name, Sample                                       | 7654                                 | 1/24/20XX                                        | 1/24/20XX                         | Health FSA                                                             | 01/01/20XX-12/31/20XX                 | \$1,792.49                               | Paid                              |
| 9999                                             | Name, Sample                                       | 1111                                 | 1/27/20XX                                        | 1/27/20XX                         | Dependent Care                                                         | 01/01/20XX-12/31/20XX                 | \$500.50                                 | Paid                              |
|                                                  |                                                    |                                      |                                                  |                                   |                                                                        | Total:                                | \$3,818.39                               |                                   |

**Electronic Funds Transfer:** The individual dollar amount of direct deposits issued to participants for the reporting period.

| Participant ID as<br>assigned by the<br>Employer | Name of the<br>participant enrolled in<br>the plan | Method used for<br>reimbursement (see<br>key below) | Internal reference<br>number for<br>reimbursement | Check date of<br>reimbursed claim | Date deposit was made to participants' account | Plan(s) the participant is<br>enrolled in for the current<br>plan year | Plan year for the<br>reporting period | Dollar amount of the reimbursed claim | Status of the<br>reimbursed claim |
|--------------------------------------------------|----------------------------------------------------|-----------------------------------------------------|---------------------------------------------------|-----------------------------------|------------------------------------------------|------------------------------------------------------------------------|---------------------------------------|---------------------------------------|-----------------------------------|
| Identifier                                       | Participant Name                                   | Method                                              | Payment No.                                       | Reim Date                         | Effective Date                                 | Plan                                                                   | Plan Year                             | Amount                                | Status                            |
| 1111                                             | Name, Sample                                       | DD                                                  | 0000115746                                        | 1/3/20XX                          | 1/3/20XX                                       | Dependent Care                                                         | 01/01/20XX-12/31/20XX                 | \$7.84                                | Paid                              |
| 2222                                             | Name, Sample                                       | DD                                                  | 0000115747                                        | 1/3/20XX                          | 1/3/20XX                                       | Combination FSA                                                        | 01/01/20XX-12/31/20XX                 | \$173.68                              | Paid                              |
| 3333                                             | Name, Sample                                       | DD                                                  | 0000115748                                        | 1/3/20XX                          | 1/3/20XX                                       | Combination FSA                                                        | 01/01/20XX-12/31/20XX                 | \$96.15                               | Paid                              |
| 4444                                             | Name, Sample                                       | DD                                                  | 0000115749                                        | 1/3/20XX                          | 1/3/20XX                                       | Dependent Care                                                         | 01/01/20XX-12/31/20XX                 | \$75.00                               | Paid                              |
| 5555                                             | Name, Sample                                       | DD                                                  | 0000116418                                        | 1/4/20XX                          | 1/4/20XX                                       | Health FSA                                                             | 01/01/20XX-12/31/20XX                 | \$623.10                              | Paid                              |
| 6666                                             | Name, Sample                                       | DD                                                  | 0000116810                                        | 1/6/20XX                          | 1/6/20XX                                       | Dependent Care                                                         | 01/01/20XX-12/31/20XX                 | \$400.00                              | Paid                              |
| 7777                                             | Name, Sample                                       | DD                                                  | 0000117191                                        | 1/9/20XX                          | 1/9/20XX                                       | Health FSA                                                             | 01/01/20XX-12/31/20XX                 | \$96.15                               | Paid                              |
| 8888                                             | Name, Sample                                       | DD                                                  | 0000117192                                        | 1/9/20XX                          | 1/9/20XX                                       | Dependent Care                                                         | 01/01/20XX-12/31/20XX                 | \$961.40                              | Paid                              |
| 9999                                             | Name, Sample                                       | DD                                                  | 0000117643                                        | 1/12/20XX                         | 1/12/20XX                                      | Health FSA                                                             | 01/01/20XX-12/31/20XX                 | \$119.00                              | Paid                              |
|                                                  |                                                    |                                                     |                                                   |                                   |                                                |                                                                        | Total:                                | \$2,552.32                            | 2                                 |

#### Debit Card: The individual dollar amount of debit card transactions for the reporting period.

| Participant ID as<br>assigned by the<br>Employer | Name of the participant<br>enrolled in the plan | Plan(s) the participant is enrolled in for the<br>current plan year | Plan year for the<br>reporting period | Date debit card<br>transaction pulled funds | Date debit card<br>transaction settlement<br>was completed | Dollar amount<br>of the<br>reimbursed<br>claim | Status of the<br>reimbursed claim |
|--------------------------------------------------|-------------------------------------------------|---------------------------------------------------------------------|---------------------------------------|---------------------------------------------|------------------------------------------------------------|------------------------------------------------|-----------------------------------|
| Identifier                                       | Participant Name                                | Plan                                                                | Plan Year                             | Effective Date                              | Settlement Date                                            | Amount                                         | Status                            |
| 1111                                             | Name, Sample                                    | Health FSA                                                          | 01/01/20XX-12/31/20XX                 | 1/3/20XX                                    | 1/3/20XX                                                   | \$224.90                                       | Paid                              |
| 2222                                             | Name, Sample                                    | Combination FSA                                                     | 01/01/20XX-12/31/20XX                 | 1/3/20XX                                    | 1/3/20XX                                                   | \$14.10                                        | Paid                              |
| 3333                                             | Name, Sample                                    | Parking Account                                                     | 01/01/20XX-12/31/20XX                 | 1/4/20XX                                    | 1/4/20XX                                                   | \$158.00                                       | Paid                              |
| 4444                                             | Name, Sample                                    | Health FSA                                                          | 01/01/20XX-12/31/20XX                 | 1/6/20XX                                    | 1/6/20XX                                                   | \$24.99                                        | Paid                              |
| 5555                                             | Name, Sample                                    | Combination FSA                                                     | 01/01/20XX-12/31/20XX                 | 1/6/20XX                                    | 1/6/20XX                                                   | \$5.00                                         | Paid                              |
| 6666                                             | Name, Sample                                    | Dependent Care                                                      | 01/01/20XX-12/31/20XX                 | 1/10/20XX                                   | 1/10/20XX                                                  | \$79.00                                        | Paid                              |
| 7777                                             | Name, Sample                                    | Health FSA                                                          | 01/01/20XX-12/31/20XX                 | 1/17/20XX                                   | 1/17/20XX                                                  | \$369.12                                       | Paid                              |
| 8888                                             | Name, Sample                                    | Health FSA                                                          | 01/01/20XX-12/31/20XX                 | 1/24/20XX                                   | 1/24/20XX                                                  | \$22.02                                        | Paid                              |
| 9999                                             | Name, Sample                                    | Transit Account                                                     | 01/01/20XX-12/31/20XX                 | 1/27/20XX                                   | 1/27/20XX                                                  | \$134.06                                       | Paid                              |
|                                                  |                                                 |                                                                     |                                       |                                             | Total:                                                     | \$1,031.19                                     |                                   |

**Repayment:** The individual dollar amount received from the participants for plan repayments.

| Participant ID as<br>assigned by the<br>Employer          | Name of the participant<br>enrolled in the plan.                                                                                | Method used for<br>reimbursement<br>(see key below) | Internal reference number for claim<br>being repaid | Date repayment was made<br>back to the plan | Plan in which the repayment was made to | Plan year for the reporting period | Dollar amount of<br>claim be paid back<br>to the plan |
|-----------------------------------------------------------|----------------------------------------------------------------------------------------------------|-----------------------------------------------------|-----------------------------------------------------|---------------------------------------------|-----------------------------------------|------------------------------------|-------------------------------------------------------|
| Identifier                                                | Participant Name                                                                                                    | Method                                              | Claim No.                                           | Effective Date                              | Plan                                    | Plan Year                          | Amount                                                |
| 1111                                                      | Name, Sample                                                                                                    | СК                                                  | 23411160819D0001001                                 | 1/3/20XX                                    | Dependent Care                          | 01/01/20XX-12/31/20XX              | (\$34.00)                                             |
| 2222                                                      | Name, Sample                                                                                                    | СК                                                  | 23411160207D0001501                                 | 1/23/20XX                                   | Health FSA                              | 01/01/20XX-12/31/20XX              | (\$22.12)                                             |
| 3333                                                      | Name, Sample                                                                                                    | EFT                                                 | 23411170107D0002401                                 | 1/24/20XX                                   | Health FSA                              | 01/01/20XX-12/31/20XX              | (\$50.00)                                             |
| Key<br>Method<br>CK<br>DC<br>DD<br>EFT<br>PR<br>RC<br>IPN | Check<br>Debit Card<br>Direct Deposit<br>Electronic Funds Transf<br>Payroll<br>Reimbursement Debit C<br>Integrated Payment Netv | er<br>ard<br>vork                                   |                                                     |                                             |                                         | Total                              | : (\$106.12)                                          |

#### Monthly Commuter Voucher Report — Available on the 1<sup>st</sup> of Each Month

This report provides data for participant SmartCommute<sup>™</sup> orders for the prior month.

|            |                 |            | С         | ommuter Vou   | cher Report (I   | MMX)           |          |                   |
|------------|-----------------|------------|-----------|---------------|------------------|----------------|----------|-------------------|
| Company ID | Employee Number | First Name | Last Name | Benefit Month | Transaction Type | Pre Tax Amount | Division | Available Balance |
| 11111      | 12345           | Sample     | Name      | 02/20XX       | TRANSIT          | \$75.00        | ABC      | (\$85.26)         |
| 11111      | 23456           | Sample     | Name      | 02/20XX       | TRANSIT          | \$120.00       | DEF      | (\$90.00)         |
| 11111      | 34567           | Sample     | Name      | 02/20XX       | PARK             | \$95.00        | GHI      | (\$25.77)         |
| 11111      | 45678           | Sample     | Name      | 02/20XX       | TRANSIT          | \$100.00       | XYZ      | (\$75.00)         |
| 11111      | 56789           | Sample     | Name      | 02/20XX       | TRANSIT          | \$255.00       | ABC      | \$894.14          |
| 11111      | 98765           | Sample     | Name      | 02/20XX       | TRANSIT          | \$100.00       | DEF      | (\$42.31)         |
| 11111      | 87654           | Sample     | Name      | 02/20XX       | TRANSIT          | \$100.00       | GHI      | \$147.00          |
| 11111      | 65432           | Sample     | Name      | 02/20XX       | TRANSIT          | \$150.00       | XYZ      | (\$166.15)        |
| 11111      | 43219           | Sample     | Name      | 02/20XX       | PARK             | \$100.00       | ABC      | (\$52.92)         |
| 11111      | 96385           | Sample     | Name      | 02/20XX       | TRANSIT          | \$200.00       | DEF      | \$75.69           |
| 11111      | 74185           | Sample     | Name      | 02/20XX       | TRANSIT          | \$110.00       | GHI      | (\$27.72)         |

#### **HSA CONTRIBUTION FUNDING**

Our HSA funding method is a contribution based arrangement where participant and employer (if applicable) contribution amounts are imported via the Contribution File and then debited via ACH from the employer's checking or savings account. Funds are withdrawn and applied to the consumer's balance within two business days of the contribution date indicated on file or file import date — the latter of the two.

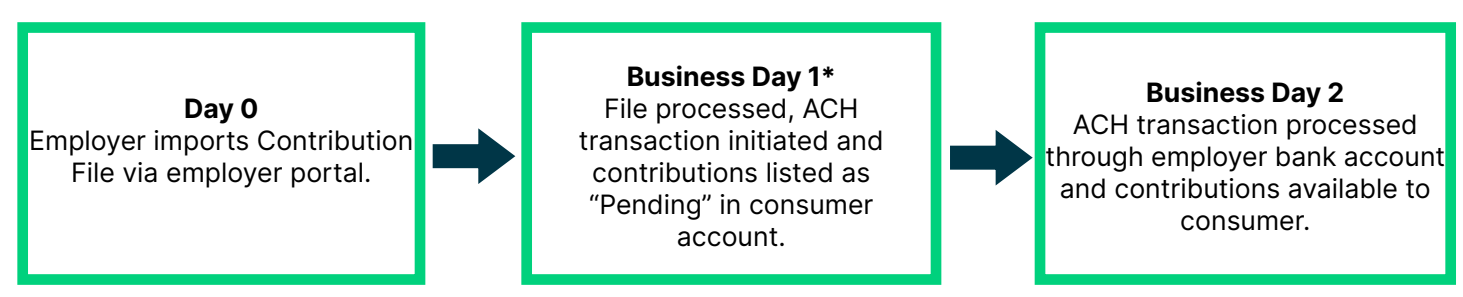

\* Timing illustrates Contribution Files processed prior to 2 p.m. each day. For files processed after 2 p.m., funds are applied on Business Day 3.

Once the Contribution File is imported, you will receive an email notification confirming the file reception. Included in the email notification will be indications of any failed fields during the import. You will have the ability to view the errors and make any necessary corrections through the employer portal.

#### **Please Note:**

A correction file listing new amounts for a contribution date can be sent if the contribution date listed on the original file is in the future. When the file is successfully corrected, this will result in separate ACH withdrawals for each date. If another file containing the same contribution date and same participants is imported the same day or once the contribution date has occurred, the file will error.

#### **File Import Illustrations**

- The contribution date listed on file is Friday, 06/01, and the file is imported on Friday, 06/01. HSA contributions will be pending on the consumer portal on 06/04 and will post to participants' accounts on Tuesday, 06/05, by 2 P.M. CT.
- The contribution date listed on file is Friday, 06/01, and the file is imported on Wednesday, 05/30. HSA contributions will be pending on the consumer portal on 06/01 and will post to participants' accounts on Monday, 06/04, by 2 P.M. CT.
- The contribution date listed on file is Wednesday, 05/30, and the file is imported on Wednesday, 05/30.
   HSA contributions will be pending on consumer portal on 05/31 and will post to participants' accounts on 06/01, by 2 P.M. CT.

The designated ACH contact(s) will receive an email notification 24 hours before funds are settled with their bank. The notification will direct them to review a report on the employer portal that indicates the dollar amount that will be directly debited from the employer's bank account to cover the HSA contributions. If the employer and participant contributions are on different dates, the employer will receive a separate notification for each.

#### **Pending Accounts**

All HSA participant accounts must have their demographic information validated before participants can use the account (USA PATRIOT ACT). Through this process, Aptia will verify the participant's information against a government database. If we are unable to confirm the demographic information against the government database, their account will go into a hold state. While in a hold state, the participant will not have access to their contributions.

If, for any reason, the account goes into a hold state, our Participant Services team will reach out to the participant. They will help gather documentation to verify the information causing the account to be pending. If no resolution is found after two attempts to contact the participant, you will be contacted for a resolution.

Once we have received and processed the needed information, the individual's HSA will become active and they will have access to their contributions. If resolution for the pending account is not made within 60 to 90 days from the enrollment date, we will begin the process of closing the account. If an HSA becomes closed, it will be the employer's responsibility to reimburse the participant any payroll deductions that have been withheld.

The employer will receive an ACH for posted contributions to an HSA that has been closed due to a hold state.

| HSA REPORT                                           | rs                                       |                                                                                                    |                                                                                                    |                                        |
|------------------------------------------------------|------------------------------------------|----------------------------------------------------------------------------------------------------|----------------------------------------------------------------------------------------------------|----------------------------------------|
| REPORTS                                              | DATES<br>AVAILABLE                       | DESCRIPTION                                                                                                    | WHY USE THIS REPORT                                                                                                    | HOW TO OBTAIN                          |
| HSA Account<br>Detail Report<br>(Detail<br>Version)  | 1 <sup>st</sup> of month or<br>on demand | <ul> <li>Provides HSA contribution detail and<br/>shows any adjustment distributions<br/>returning funds to the employer for one<br/>of the following reasons:</li> <li>1. HSA Mistaken Contribution Form</li> <li>2. HSA closure due to no response<br/>in regard to the Patriot Act<br/>verification process</li> </ul> | This report can be used to review<br>all contribution amount(s) and<br>date(s) that have posted to a<br>participants' account.                                                                            | Reports Tab on the<br>Employer Portal. |
| HSA Account<br>Detail Report<br>(Summary<br>Version) | 1 <sup>st</sup> of month or<br>on demand | Provides aggregate contributions<br>for prior and current tax year. If a<br>participant's account is blocked, the<br>account status will show as pending<br>and an "N" will be listed in the IDV<br>column.                                                                                                    | This report can be used to<br>reconcile the year to date payroll<br>deductions and/or employer<br>contributions that have posted to<br>a participants' account with what<br>was deducted through payroll. | Reports Tab on the<br>Employer Portal. |
| HSA Closed<br><u>Report</u>                          | 1 <sup>st</sup> of the month             | Provides a list of individuals whose<br>HSA closed within the previous month.<br>This report does not specify between<br>an account closed by the participant<br>or due to non-responsive requests to<br>verify a blocked account.                                                                                        | This report can be used to find<br>a participant whose HSA was<br>closed the prior month.                                                                                                    | Reports Tab on the<br>Employer Portal. |
| HSA Employer<br>Summary<br>Report                    | 1 <sup>st</sup> of the month             | Provides aggregate monthly<br>HSA statistics and balances. It<br>includes average account balances,<br>distributions and contributions.                                                                                                    | This report can be used to review<br>the average account balances,<br>distributions and contributions<br>for your HSA participants.                                                                       | Reports Tab on the<br>Employer Portal. |

| HSA REPOR                                 | ГS                                                                                                    |                                                                                                    |                                                                                                    |                                        |
|-------------------------------------------|----------------------------------------------------------------------------------------------------|----------------------------------------------------------------------------------------------------|----------------------------------------------------------------------------------------------------|----------------------------------------|
| HSA Funding<br>Collection<br>Notification | Daily (if there<br>are funds<br>on hold) or<br>whenever a<br>contribution<br>file is imported<br>with HSA<br>contributions. | This is an activity based report that<br>includes the amount the employer<br>will fund for payroll and employer<br>contributions based on the imported<br>contribution file.                                                            | This report can be used to<br>confirm the HSA funding date<br>and funding amounts that will be<br>debited from your bank account<br>as well as a breakdown for each<br>participant. | Reports Tab on the<br>Employer Portal. |
| HSA Reopen<br>Report                      | 1 <sup>st</sup> of the month                                                                                                | Provides a list of individuals whose<br>HSA was reopened within the previous<br>month. This report doesn't specify<br>between an account closed by the<br>participant or due to non-responsive<br>requests to verify a blocked account. | This report can be used to find a<br>participant who re-opened their<br>HSA the prior month.                                                                                        | Reports Tab on the<br>Employer Portal. |

#### **HSA REPORTS**

Aptia understands the importance of providing reporting and ACH notifications (if applicable) in a timely manner. There are a number of reports available through the employer portal to assist with items like reconciliation and overall awareness of account activity. Access to the employer portal is designated by the employer.

The Reports tab on the portal shows a complete list of summaries related to your program. The homepage will also reflect the most recently created reports. Below is a list of the most common reports.

#### HSA Account Detail Report (Detail Version) — Available on the 1<sup>st</sup> of Each Month

This report provides the contribution detail and reports consumers that have had a contribution for the given report range or year to date.

| Division assigned<br>to the participant | Participant ID as<br>assigned by the<br>employer | Name of the pin the pin the pi | participant enro | olled | Amount of the contribution | Type of contribution<br>(Employer or Payroll) | Tax year in which the<br>funds posted to the<br>participants' HSA | Date the contribution<br>processed into the<br>participants' HSA | Description of the contribution that displays<br>on the participants' account, date reflects<br>what was listed on the contribution file. |
|-----------------------------------------|--------------------------------------------------|----------------------------------------------------------------------------------------------------|------------------|-------|----------------------------|-----------------------------------------------|-------------------------------------------------------------------|------------------------------------------------------------------|----------------------------------------------------------------------------------------------------|
| Division                                | Identifier                                       | Last Name                                                                                                    | First Name       | MI    | Amount                     | Contribution Type                             | Tax Year                                                          | Processed Date                                                   | Note                                                                                                    |
| ABC                                     | 11111                                            | Name                                                                                                    | Sample           |       | \$40.00                    | Payroll Deduction                             | 20XX                                                              | 02/21/20XX                                                       | 02/17/20XX Payroll Deduction                                                                                                    |
| ABC                                     | 11111                                            | Name                                                                                                    | Sample           |       | \$40.00                    | Payroll Deduction                             | 20XX                                                              | 02/06/20XX                                                       | 02/03/20XX Payroll Deduction                                                                                                    |
| ABC                                     | 11111                                            | Name                                                                                                    | Sample           |       | \$900.00                   | Employer Contribution                         | 20XX                                                              | 01/09/20XX                                                       | 01/06/20XX Employer Contribution                                                                                                    |
| DEF                                     | 22222                                            | Name2                                                                                                    | Sample           | L     | \$60.38                    | Payroll Deduction                             | 20XX                                                              | 02/21/20XX                                                       | 02/17/20XX Payroll Deduction                                                                                                    |
| DEF                                     | 22222                                            | Name2                                                                                                    | Sample           | L     | \$60.38                    | Payroll Deduction                             | 20XX                                                              | 02/06/20XX                                                       | 02/03/20XX Payroll Deduction                                                                                                    |
| DEF                                     | 22222                                            | Name2                                                                                                    | Sample           | L     | \$60.38                    | Payroll Deduction                             | 20XX                                                              | 01/23/20XX                                                       | 01/20/20XX Payroll Deduction                                                                                                    |
| DEF                                     | 22222                                            | Name2                                                                                                    | Sample           | L     | \$450.00                   | Employer Contribution                         | 20XX                                                              | 01/09/20XX                                                       | 01/06/20XX Employer Contribution                                                                                                    |
| ABC                                     | 33333                                            | Name3                                                                                                    | Sample           | А     | \$19.23                    | Payroll Deduction                             | 20XX                                                              | 02/21/20XX                                                       | 02/17/20XX Payroll Deduction                                                                                                    |
| ABC                                     | 33333                                            | Name3                                                                                                    | Sample           | Α     | \$19.23                    | Payroll Deduction                             | 20XX                                                              | 02/06/20XX                                                       | 02/03/20XX Payroll Deduction                                                                                                    |
| GHI                                     | 44444                                            | Name4                                                                                                    | Sample           | 0     | \$900.00                   | Employer Contribution                         | 20XX                                                              | 01/09/20XX                                                       | 01/06/20XX Employer Contribution                                                                                                    |

#### HSA Account Detail Report (Summary Version) — Available on the 1<sup>st</sup> of Each Month

This report provides aggregate contributions for prior and current tax year and reports all consumers for the report range or year to date. Participants that are pending Patriot Act verification will have an 'N' listed in the IDV column. **Please note:** A full tax year must elapse before data will report in the "Prior Tax Year" columns.

#### Columns A-K

| Participant ID<br>as assigned by<br>the Employer | Name of<br>enrolle | the participant<br>ad in the plan |    | Employment<br>Status of the<br>participant | Effective date of<br>the last status<br>effective date | Date the account<br>was created | Status of the<br>HSA; can be<br>Active or<br>Inactive | Coverage level of<br>the HDHP for the<br>participant; this<br>drives the annual<br>IRS maximum<br>amount for the<br>participant's HSA | Identity<br>Verification will<br>show if a<br>participant is<br>pending Patriot<br>Act verification | This indicates<br>that the<br>participant has<br>accepted the<br>terms and<br>conditions<br>associated with<br>an HSA |
|--------------------------------------------------|--------------------|-----------------------------------|----|--------------------------------------------|--------------------------------------------------------|---------------------------------|-------------------------------------------------------|----------------------------------------------------------------------------------------------------|----------------------------------------------------------------------------------------------------|----------------------------------------------------------------------------------------------------|
| Identifier                                       | Last Name          | First Name                        | MI | Employment<br>Status                       | Employment<br>Status Effective<br>Date                 | Account Creation<br>Date        | Account Status                                        | HDHP Coverage<br>Level                                                                                                    | IDV                                                                                                 | Agreements                                                                                                    |
| 02631                                            | Name               | Sample                            | Ρ  | Active                                     | 06/02/2014                                             | 12/15/20XX                      | Active                                                | Individual                                                                                                    | Y                                                                                                   | Y                                                                                                    |
| 00299                                            | Name               | Sample                            | С  | Active                                     | 10/04/1976                                             | 11/17/20XX                      | Inactive                                              | Individual                                                                                                    | Υ                                                                                                   | Y                                                                                                    |
| 02589                                            | Name               | Sample                            | Е  | Active                                     | 12/16/2013                                             | 12/15/20XX                      | Active                                                | Individual                                                                                                    | Y                                                                                                   | Y                                                                                                    |
| 01665                                            | Name               | Sample                            | А  | Active                                     | 11/08/2004                                             | 12/15/20XX                      | Active                                                | Individual                                                                                                    | Y                                                                                                   | Y                                                                                                    |

| Payroll<br>Deductions that<br>posted for the<br>current<br>reporting period | Employer<br>Contributions<br>that posted for<br>the current<br>reporting period | Total<br>contributions<br>(Payroll and<br>Employer) that<br>posted for the<br>current<br>reporting period | YTD Payroll<br>Deductions that<br>posted for the<br>current<br>reporting period | YTD Employer<br>Contributions<br>that posted for<br>the current<br>reporting period | YTD Total<br>Contributions<br>that posted for<br>the current<br>reporting period | Prior Tax Year<br>YTD Payroll<br>Deductions that<br>posted | Prior Tax Year<br>YTD Employer<br>Contributions<br>that posted | Prior Tax Year<br>YTD Total<br>Contributions<br>(Payroll and<br>Employer) that<br>posted for the<br>current<br>reporting period | YTD current tax<br>year Payroll<br>Deductions that<br>posted for the<br>current<br>reporting period | YTD current tax<br>year Employer<br>Contributions<br>that posted for<br>the current<br>reporting period | Total YTD<br>current tax year<br>contributions<br>(Payroll and<br>Employer) that<br>posted for the<br>current<br>reporting period |
|-----------------------------------------------------------------------------|---------------------------------------------------------------------------------|----------------------------------------------------------------------------------------------------|---------------------------------------------------------------------------------|-------------------------------------------------------------------------------------|----------------------------------------------------------------------------------|------------------------------------------------------------|----------------------------------------------------------------|----------------------------------------------------------------------------------------------------|----------------------------------------------------------------------------------------------------|----------------------------------------------------------------------------------------------------|----------------------------------------------------------------------------------------------------|
| Current Period                                                              | Current Period                                                                  | Current Period                                                                                            | YTD Payroll                                                                     | YTD Employer                                                                        | YTD Total                                                                        | Prior Tax Year                                             | Prior Tax Year                                                 | Prior Tax Year                                                                                                    | Current Tax                                                                                         | Current Tax                                                                                             | Current Tax                                                                                                    |
| Payroll                                                                     | Employer                                                                        | Total                                                                                                    | Deductions                                                                      | Contributions                                                                       | Contributions                                                                    | YTD Payroll                                                | YTD Employer                                                   | YTD Total                                                                                                    | Year YTD                                                                                            | Year YTD                                                                                                | Year YTD Total                                                                                                    |
| Deductions                                                                  | Contributions                                                                   | Contributions                                                                                             |                                                                                 |                                                                                     |                                                                                  | Deductions                                                 | Contributions                                                  | Contributions                                                                                                    | Payroll                                                                                             | Employer                                                                                                | Contributions                                                                                                    |
|                                                                             |                                                                                 |                                                                                                    |                                                                                 |                                                                                     |                                                                                  |                                                            |                                                                |                                                                                                    | Deductions                                                                                          | Contributions                                                                                           |                                                                                                    |
| \$100.00                                                                    | \$0.00                                                                          | \$100.00                                                                                                  | \$100.00                                                                        | \$0.00                                                                              | \$100.00                                                                         | \$0.00                                                     | \$0.00                                                         | \$0.00                                                                                                    | \$100.00                                                                                            | \$0.00                                                                                                  | \$100.00                                                                                                    |
| \$0.00                                                                      | \$0.00                                                                          | \$0.00                                                                                                    | \$0.00                                                                          | \$0.00                                                                              | \$0.00                                                                           | \$0.00                                                     | \$0.00                                                         | \$0.00                                                                                                    | \$0.00                                                                                              | \$0.00                                                                                                  | \$0.00                                                                                                    |
| \$80.00                                                                     | \$0.00                                                                          | \$80.00                                                                                                   | \$80.00                                                                         | \$0.00                                                                              | \$80.00                                                                          | \$0.00                                                     | \$0.00                                                         | \$0.00                                                                                                    | \$80.00                                                                                             | \$0.00                                                                                                  | \$80.00                                                                                                    |
| \$61.54                                                                     | \$0.00                                                                          | \$61.54                                                                                                   | \$61.54                                                                         | \$0.00                                                                              | \$61.54                                                                          | \$0.00                                                     | \$0.00                                                         | \$0.00                                                                                                    | \$61.54                                                                                             | \$0.00                                                                                                  | \$61.54                                                                                                    |
| \$0.00                                                                      | \$0.00                                                                          | \$0.00                                                                                                    | \$0.00                                                                          | \$0.00                                                                              | \$0.00                                                                           | \$0.00                                                     | \$0.00                                                         | \$0.00                                                                                                    | \$0.00                                                                                              | \$0.00                                                                                                  | \$0.00                                                                                                    |
| \$160.00                                                                    | \$0.00                                                                          | \$160.00                                                                                                  | \$160.00                                                                        | \$0.00                                                                              | \$160.00                                                                         | \$0.00                                                     | \$0.00                                                         | \$0.00                                                                                                    | \$160.00                                                                                            | \$0.00                                                                                                  | \$160.00                                                                                                    |
| \$200.00                                                                    | \$0.00                                                                          | \$200.00                                                                                                  | \$200.00                                                                        | \$0.00                                                                              | \$200.00                                                                         | \$0.00                                                     | \$0.00                                                         | \$0.00                                                                                                    | \$200.00                                                                                            | \$0.00                                                                                                  | \$200.00                                                                                                    |
| \$92.30                                                                     | \$0.00                                                                          | \$92.30                                                                                                   | \$92.30                                                                         | \$0.00                                                                              | \$92.30                                                                          | \$0.00                                                     | \$0.00                                                         | \$0.00                                                                                                    | \$92.30                                                                                             | \$0.00                                                                                                  | \$92.30                                                                                                    |
| \$19.96                                                                     | \$0.00                                                                          | \$19.96                                                                                                   | \$19.96                                                                         | \$0.00                                                                              | \$19.96                                                                          | \$0.00                                                     | \$0.00                                                         | \$0.00                                                                                                    | \$19.96                                                                                             | \$0.00                                                                                                  | \$19.96                                                                                                    |

#### HSA Closed Report — Available on the 1<sup>st</sup> of Each Month

This report provides a list of individuals whose HSAs have been closed in the previous month and includes EEID, name, HSA closure request date, participant status and the status effective date.

|        |           | Custom Sch | neduled Closed H         | SA Report (MM                  | IX)                |                       |
|--------|-----------|------------|--------------------------|--------------------------------|--------------------|-----------------------|
| EEID   | Last Name | First Name | HSA Closure Request Date | Terms And Conditions<br>Signed | Participant Status | Status Effective Date |
| 123456 | Name1     | Sample     | 06/19/2015               | Yes                            | Active             | 07/01/2013            |
| 789102 | Name2     | Sample     | 6/18/2015                | Yes                            | Active             | 11/03/2004            |
| abcdef | Name3     | Sample     | 06/19/2015               | Yes                            | Terminated         | 12/04/2011            |
| ghijkl | Name4     | Sample     | 6/1/2015                 | Yes                            | Active             | 05/27/2011            |

#### HSA Employer Summary Report — Available on the 1<sup>st</sup> of Each Month

Provides aggregate monthly HSA statistics and balances and includes average account balance, distributions and contributions.

| Creative<br>Companies H                  | SA Accour         | nt Summary                               |               |       | Companies              | HS      | A  | Ace    | cou  | nt  | Su   | m     | ma    | ry      |        |        |       |       |        |     |
|------------------------------------------|-------------------|------------------------------------------|---------------|-------|------------------------|---------|----|--------|------|-----|------|-------|-------|---------|--------|--------|-------|-------|--------|-----|
|                                          |                   | Employer Name:                           | XYZ Employer  | Name  | Total Fees             |         |    | \$75.0 | 00 3 | 30  | Tota | Fees  | 5     |         |        |        |       | \$150 | 0.00   | 6   |
|                                          |                   | Reporting Feriod:                        | 2/1/2011-2/20 | 2011  |                        |         |    |        |      |     |      |       |       |         |        |        |       |       |        |     |
| Balance Summary                          |                   |                                          |               |       | H SA Account Overview  |         |    |        |      |     |      |       |       |         |        |        |       |       |        |     |
| Account Type                             | 1/1/2011          | 2/1/2011                                 | 2/28          | /2011 | Account Status         | #       | П  | _      |      |     |      |       |       |         |        |        |       |       |        |     |
|                                          | Balance           | Opening Balance                          | Closing Ba    | lance | Active                 | 20      |    |        |      |     |      |       | Tot   | al Acco | ounts  |        |       |       |        |     |
| HSA Cash Account                         | \$0.00            | \$1,400.00                               | \$1,9         | 00.00 | Reading                | 20      |    | 35     |      |     |      |       |       |         |        |        |       |       |        |     |
| Investment Fair Market Value             | \$0.00            | \$1,000.00                               | \$1,2         | 00.00 | Pending                | 2       |    | 30     |      |     |      |       |       |         |        |        |       | -     |        |     |
| Total balance                            | \$0.00            | \$2,400.00                               | \$3,1         | 00.00 |                        |         |    | 25     |      |     |      |       |       |         |        |        |       | -     |        |     |
| Transaction Summary                      |                   |                                          |               |       | Account Type           | #       |    | 20     |      |     | -    |       |       |         |        |        |       |       |        |     |
| CurrentPeriod                            | Amount #          | Year to Date                             | Amount        | #     | Investment             | 3       |    | 10     | _    |     |      |       |       |         |        |        |       |       |        |     |
| Contributions                            | \$500.00 21       | Contributions                            | \$900.00      | 42    |                        |         |    | 5      | _    |     |      |       |       |         |        |        |       |       |        |     |
| Distributions                            | (\$300.00) 5      | Distributions                            | (\$800.00)    | 10    | Accounts Current Y     | rear to |    | 0      | _    |     |      |       |       | 1 a     |        |        |       |       |        |     |
| Fees                                     | (\$300.00) 5      | Fees                                     | (\$300.00)    | 5     | Period                 | Date    |    |        | Feb  | Mar | Anr  | May   | lun   | Iul'10  | A117   | Sent   | 0.7   | Nov   | Dec    | lan |
| Interest                                 | \$3.00 3          | Interest                                 | \$4.00        | 4     | Created 1              | 1       |    |        | '10  | '10 | 10   | '10   | 10    |         | 10     | '10    | '10   | '10   | '10    | '11 |
| Pending Contributions                    | \$75.00 1         |                                          |               |       | Closed 1               | 1       |    |        |      |     |      |       |       |         |        |        |       |       |        |     |
| Pending Distributions                    |                   |                                          |               |       | Moved 1                | 1       |    |        |      |     |      | Creat | ted . | Closed  | = M    | oved C | out   |       |        |     |
| Contributions                            |                   |                                          |               |       | L                      |         |    |        |      |     |      |       |       |         |        |        |       |       |        |     |
| Current Period                           | Amount #          | Year to Date                             | Amount        | #     | Statistics             |         |    |        |      |     |      |       |       |         |        |        |       |       |        |     |
| Payroll Deductions                       | \$400.00 20       | Payroll Deductions                       | \$800.00      | 40    | Cash Balance           | #       |    |        |      |     |      |       | 0.1   |         |        |        | 13    |       |        |     |
| Employer Contributions                   | \$0.00 0          | Employer Contributions                   | \$1,000.00    | 20    |                        |         |    |        |      |     | AV   | erage | casr  | ACCO    | int Ba | lance  |       |       |        |     |
| Other Contributions                      | \$100.00 10       | Other Contributions                      | \$100.00      | 10    | Zero                   | 2       | 11 |        |      |     |      |       |       |         |        |        |       |       |        | 1   |
| Prior Tax Year Payroll Deductions        | \$0.00 0          | Prior Tax Year Payroll Deductions        | \$0.00        | 0     | \$1-\$500              | 20      | 11 | 800    |      |     |      |       |       |         |        |        |       |       |        | _   |
| Prior Tax Year Employer<br>Contributions | \$0.00 0          | Prior Tax Year Employer<br>Contributions | \$0.00        | 0     | \$500.01-\$1,000       | 0       |    | 700 ·  |      |     |      |       |       |         | -      | -      | _     | /     | -      | _   |
| Prior Tax Year Other Contributions       | \$0.00 0          | Prior Tax Year Other Contributions       | \$0.00        | 0     | \$1,000.01-1,500       | 0       |    | 500    |      |     |      |       | -     | /       |        |        |       |       |        | _   |
| Total Deposits                           | \$503.00 30       | Total Deposits                           | \$1,904.00    | 70    | \$1,500.01-2,000       | 0       |    | 400    |      |     |      | 1     |       | ~       |        |        |       |       |        | _   |
| Contributions by Tax Year                |                   |                                          |               |       | \$2,500.01-\$3,000     | 0       |    | 300    | -    | _   | ~    |       |       |         |        |        |       |       |        | -   |
| 2010 Year to Date                        | Amount #          | 2011 Year to Date                        | Amount        | #     | \$3,000.01-\$5,000     | 0       |    | 200    |      | /   |      |       |       |         |        |        |       |       |        | -   |
| Payroll Deductions                       | \$20,000.00 2,600 | Payroll Deductions                       | \$800.00      | 40    | \$5,000.01-\$10,000    | 0       |    | 100    |      |     |      |       |       |         |        |        |       |       |        | -   |
| Employer Contributions                   | \$5,000.00 0      | Employer Contributions                   | \$1,000.00    | 20    | \$10,000.01 - \$15,000 | 0       |    | 0      |      |     |      |       |       |         |        | -      | -     | -     | -      | ~   |
|                                          |                   |                                          |               |       | \$15,000.01 - \$20,000 | 0       |    |        | Feb  | Mar | Apr  | May   | Jun   | Jul A   | ug Se  | pt Od  | ct No | v De  | ic' Ja | n   |
| Fees                                     |                   |                                          |               |       | Over \$20,000          | 0       |    |        | '10  | '10 | '10  | '10   | '10   | '10 '   | 10 '1  | 0 '1   | 0 '1  | 0 1   | 0 '1   | 1   |
| CurrentPeriod                            | Amount #          | Year to Date                             | Amount        | #     |                        |         |    |        |      |     |      |       | _     | -Cash   |        |        |       |       |        |     |
| Employee Paid Fees                       | \$50.00 25        | Employee Paid Fees                       | \$100.00      | 50    |                        |         |    |        |      |     |      |       |       |         |        |        |       |       |        |     |
| Employer Paid Fees                       | \$25.00 5         | Employer Paid Fees                       | \$50.00       | 10    |                        |         |    |        |      |     |      |       |       |         |        |        |       |       |        |     |

#### HSA Funding Collection Notification — Available Each Time the Contribution File is Imported

This is an activity-based report that includes the amount the employer will fund for payroll and employer (if applicable) contributions. It includes the transaction effective date and the last four digits of the bank account receiving the debit. Individual participant contribution details are also listed.

|                                                                                | San<br>HSA Plan Fui<br>Crea          | nple Company, Ind<br>nding Collection N<br>ate Date: 11/29/201 | c.<br>Jotification<br>0                                                       |                 | Sa<br>HSA Plan F<br>Cr | ample Company, Inc.<br>Junding Collection Not<br>reate Date: 11/29/2010 | ification |              |
|--------------------------------------------------------------------------------|--------------------------------------|----------------------------------------------------------------|-------------------------------------------------------------------------------|-----------------|------------------------|-------------------------------------------------------------------------|-----------|--------------|
| SUMMARY                                                                        |                                      |                                                                |                                                                               |                 |                        |                                                                         |           |              |
| FUNDS TO BE COLLECT                                                            | ED                                   |                                                                |                                                                               | FUNDS TO BE COL | LECTED                 |                                                                         |           |              |
| Funding will be pulled as d                                                    | escribed below.                      |                                                                |                                                                               |                 |                        |                                                                         | Employee  |              |
| Contribution Type                                                              | Amount                               | Funding Account                                                | Funding Date                                                                  |                 | Contribution           | Employer                                                                | Payroll   | Total        |
| Employer Contribution                                                          | \$500.00                             | 200000003333                                                   | 11/30/2010                                                                    | Identifier      | Date                   | Contribution                                                            | Deduction | Contribution |
| Employee Payroll<br>Deduction                                                  | \$0.00                               | 20200202333                                                    | 11/30/2010                                                                    | 55552           | 11/24/2010             | \$100.00                                                                | \$0.00    | \$100.00     |
| Totals                                                                         | \$500.00                             | ARACRA COS S                                                   | 11/30/2010                                                                    | 55554           | 11/24/2010             | \$100.00                                                                | \$0.00    | \$100.00     |
|                                                                                |                                      |                                                                |                                                                               | 55556           | 11/24/2010             | \$100.00                                                                | \$0.00    | \$100.00     |
|                                                                                |                                      |                                                                |                                                                               | 55558           | 11/24/2010             | \$100.00                                                                | \$0.00    | \$100.00     |
| FUNDS ON HOLD                                                                  |                                      |                                                                |                                                                               | 55559           | 11/24/2010             | \$100.00                                                                | \$0.00    | \$100.00     |
| These employees have co                                                        | ntributions poste                    | d but did not process b                                        | ecause either the HSA account status                                          |                 | To                     | otals: \$500.00                                                         | \$0.00    | \$500.00     |
| is not active or the accepta<br>conditions have been met,<br>Contribution Type | nce of HSA Term<br>the contributions | ns and Conditions (T&C<br>s will process and a nev             | <li>c) is not complete. Once these<br/>w notification will be available.</li> | FUNDS ON HOLD   |                        |                                                                         |           |              |
| Totals                                                                         | \$0.00                               |                                                                |                                                                               |                 | To                     | otals: \$0.00                                                           | \$0.00    | \$0.00       |

#### HSA Reopen Report — Available on the 1<sup>st</sup> of Each Month

Provides a list of individuals whose HSAs were previously closed but have been re-opened in the prior month and includes EEID, name, HSA closed and the re-opened date.

| Re | -Opened               | HSA's (№           | 1MX)                 |                                      |                                        |
|----|-----------------------|--------------------|----------------------|--------------------------------------|----------------------------------------|
|    |                       |                    |                      |                                      |                                        |
|    |                       |                    |                      |                                      |                                        |
| [  | Employee ID           | Last Name          | First Name           | Closed Date                          | Re-Opened Date                         |
| -  | Employee ID<br>123456 | Last Name<br>Name1 | First Name<br>Sample | Closed Date<br>11/1/2014 12:00:00 AM | Re-Opened Date<br>7/10/2015 4:23:16 AM |
|    | Employee ID<br>123456 | Last Name<br>Name1 | First Name<br>Sample | Closed Date<br>11/1/2014 12:00:00 AM | Re-Opened Date<br>7/10/2015 4:23:16 AM |

### Open Ended HSA Imported Contribution Report — Available Each Time the Contribution File is Imported

This report is available through the employer portal once a Contribution File has been imported and processed and can be found under the Completed/Cancelled link in the Imports tab. It displays a count of all the HSA contributions in a file, number of contributions processed and any errors or warnings that occurred. It also shows total contribution records in a file minus any unrecognized records. If there are any unrecognizable records on the file, this report will include those records as well.

| Open Ended HSA Imported Contribution Report - Summary |                      |    |            |
|-------------------------------------------------------|----------------------|----|------------|
| File Statistics                                       |                      |    |            |
| File Name                                             | conribution file.csv |    |            |
| Total contribution records on file                    |                      | 18 | \$2,525.00 |
| Total processed contributions                         |                      | 18 | \$2,525.00 |
| Total records with errors and warnings                |                      | 0  | \$0.00     |
| Payroll Deduction Summary                             |                      |    |            |
| Payroll deduction date                                | 11/7/2012            |    |            |
| Total processed                                       |                      | 9  | \$525.00   |
| Employer Contribution Summary                         |                      |    |            |
| Employer contribution date                            | 11/7/2012            |    |            |
| Total processed                                       |                      | 9  | \$2,000.00 |